# Pixlr

### Aloittelijan karvalakkiohje kuvien yhdistämiseen Koonnut Ritva K.

### Avaa Pixlr Drivessä tai www.pixlr.com

Aloita työskentely sen kuvan

kanssa, jonka haluat liittää

kuvan päälle.

> avaa kuva tietokoneelta

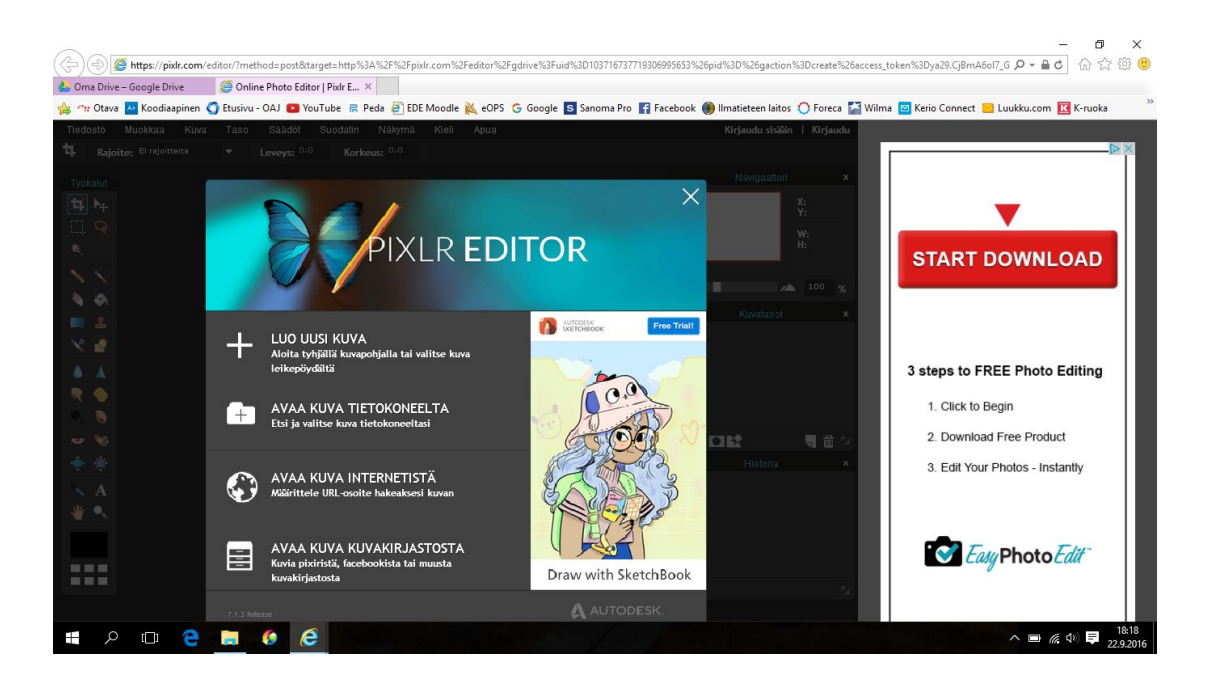

### Kuvan tuominen ohjelmaan:

Pystykuvat voivat

tulla nurinpäin,

voit kääntää ne

valitsemalla

> kuva

> käännä 90 astetta

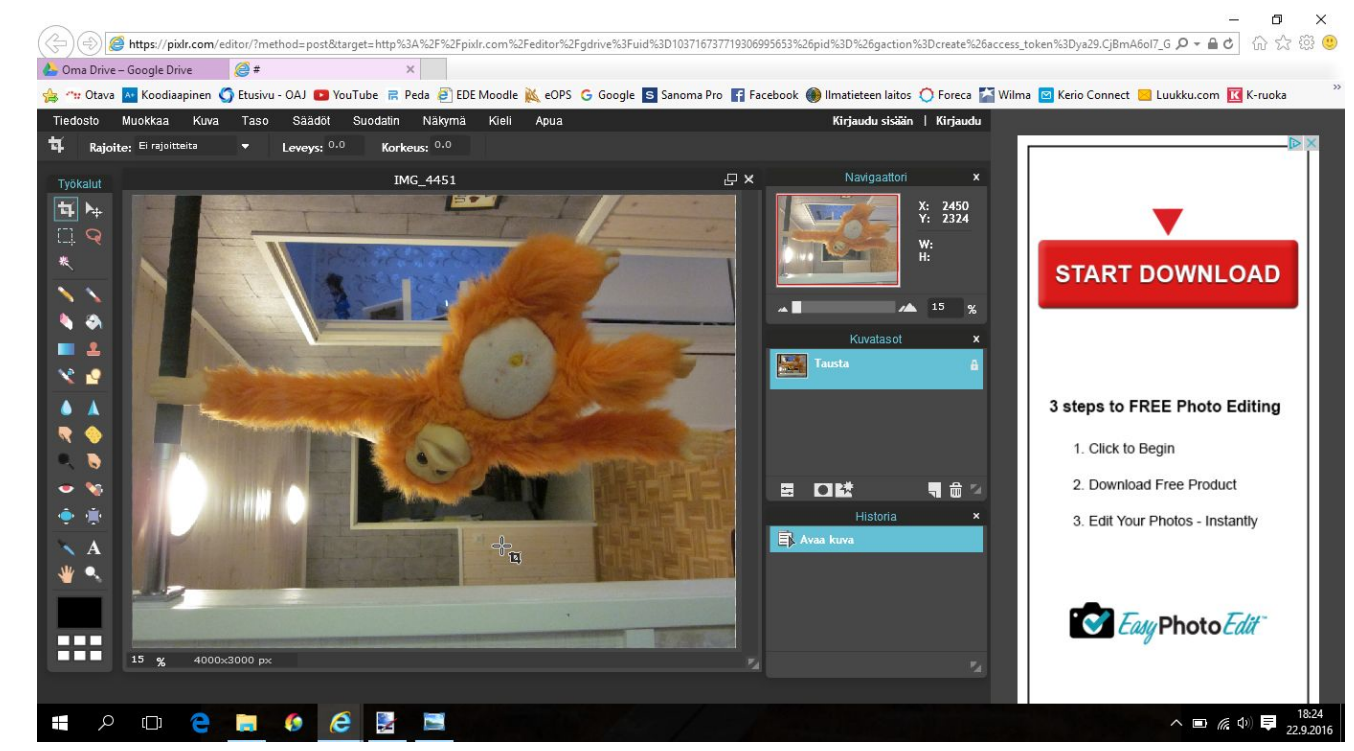

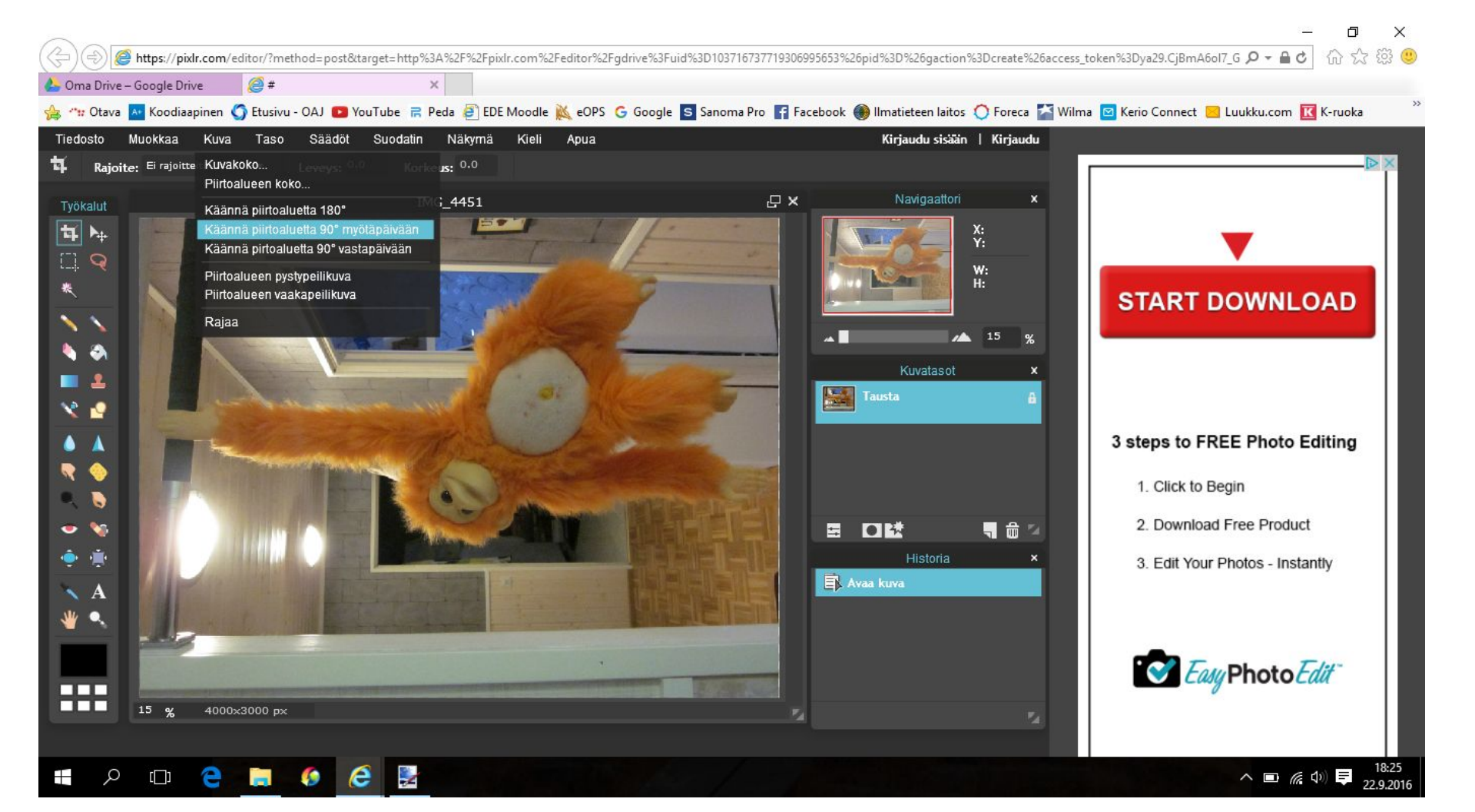

Voit ensin rajata kuvasta ylimääräiset pois. "Perus"rajaustyökalu löytyy vasemmasta yläkulmasta työkalupalkista.

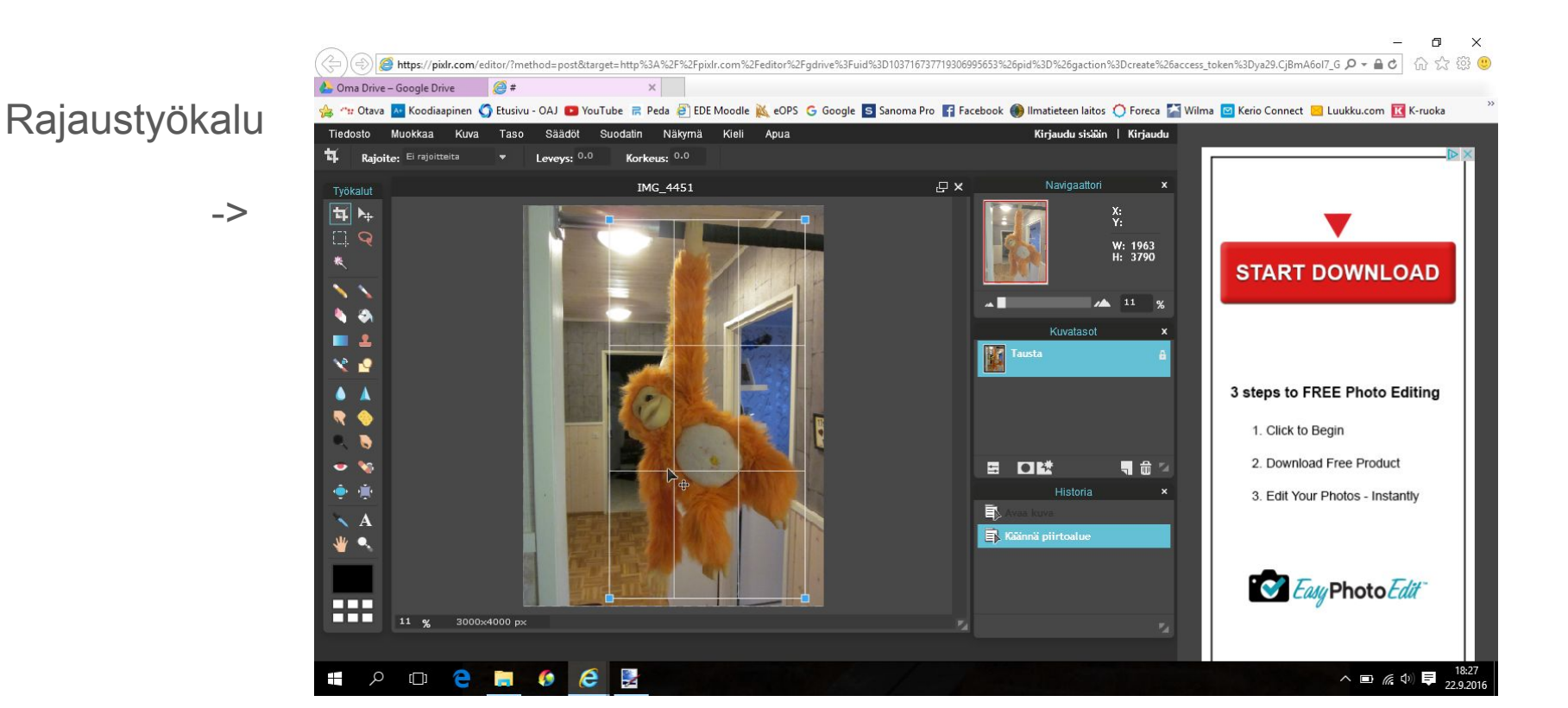

### Kun napsautat hiirtä muualla kuin kuvan päällä, sinulta kysytään vahvistus, haluatko käyttää muutosta.

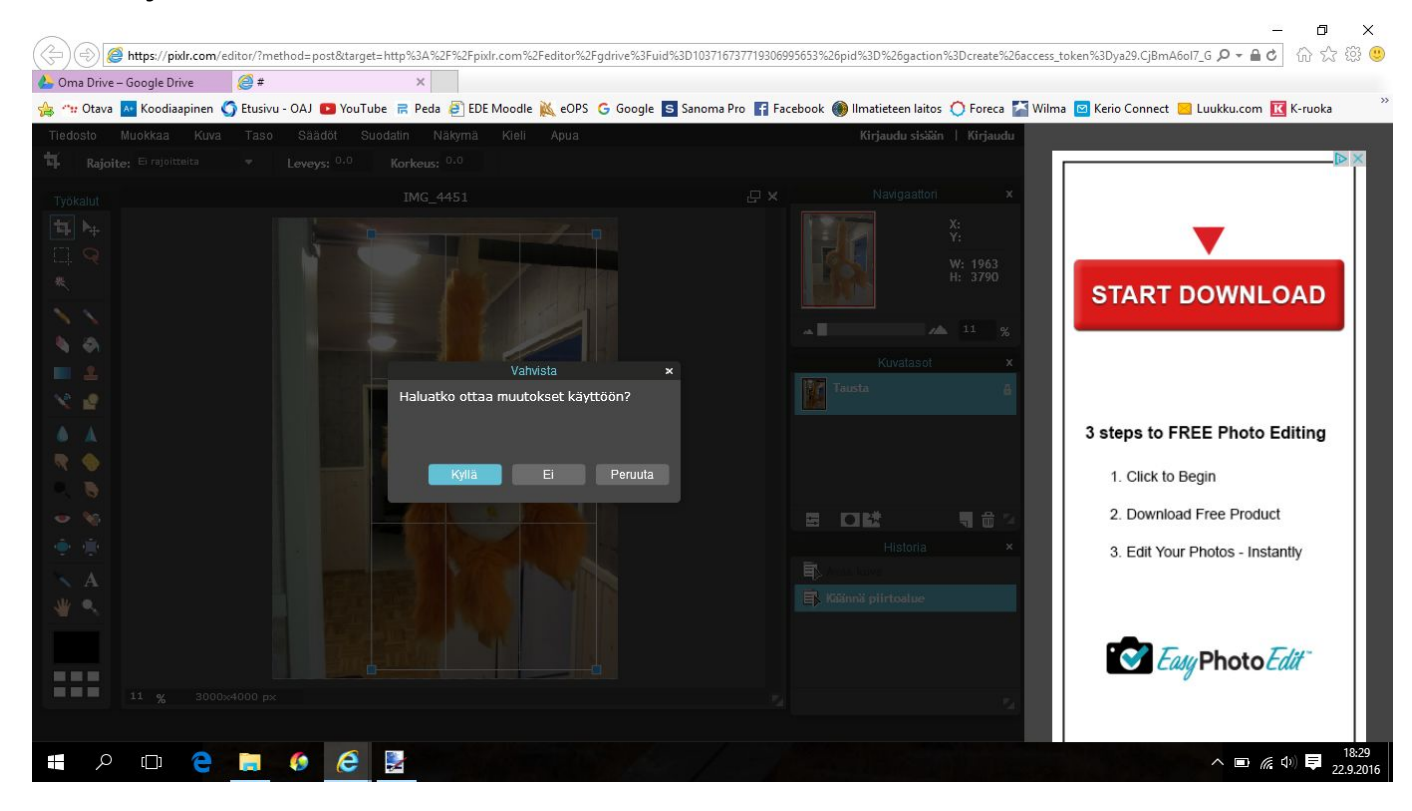

Aloita kuvan taustan tekeminen läpinäkyväksi tuplaklikkaamalla kuvan oikeassa reunassa olevassa kuvatasot -palkissa taso 0 - kohdassa olevaa lukonkuvaa. Lukko vaihtuu allaolevan näköiseen mustaan ruutuun ja pohja muuntuu muokattavaan muotoon.

Valitse sitten

vasemmasta reunasta

työkaluksi pyyhekumi. >

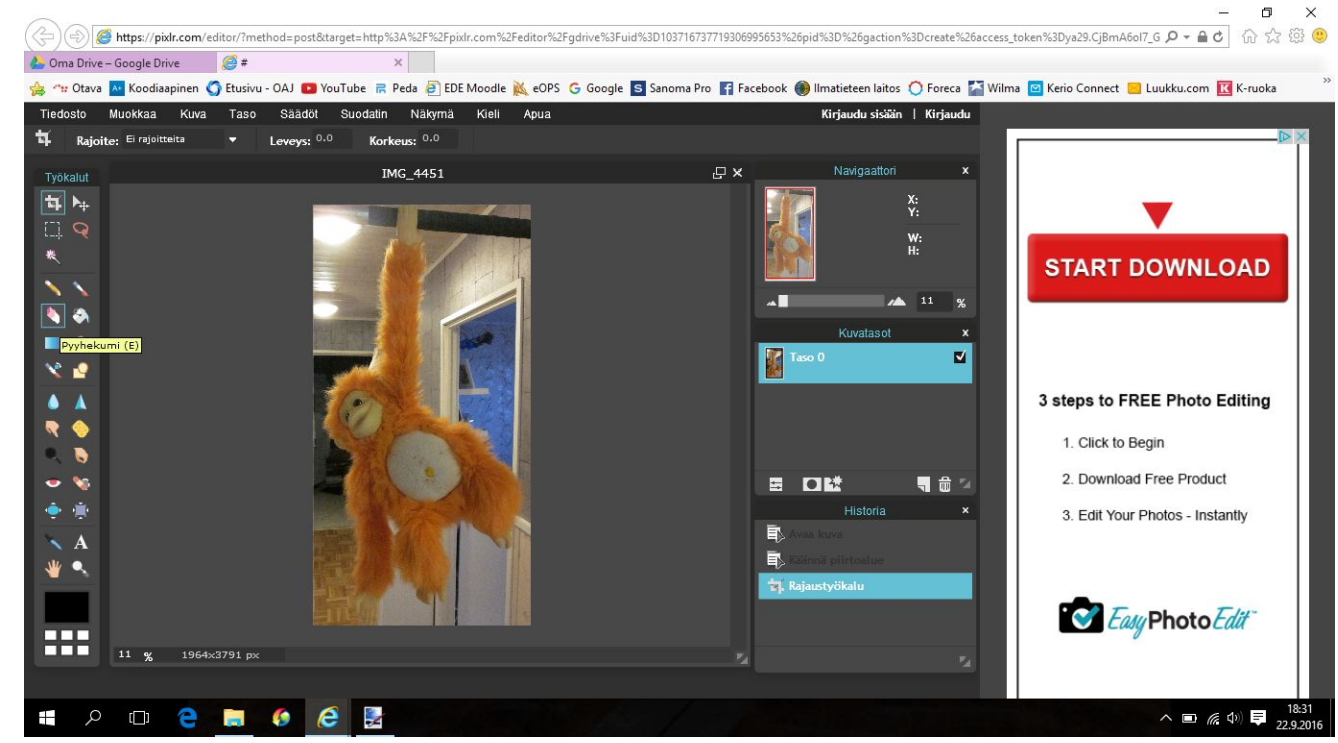

Pyyhekumin kokoa voit säädellä valitsemalla "sivellin" ja ottamalla sieltä isomman tai pienemmän täplän tai erilaisen työkalun (kokeile, mikä on mieleisin).

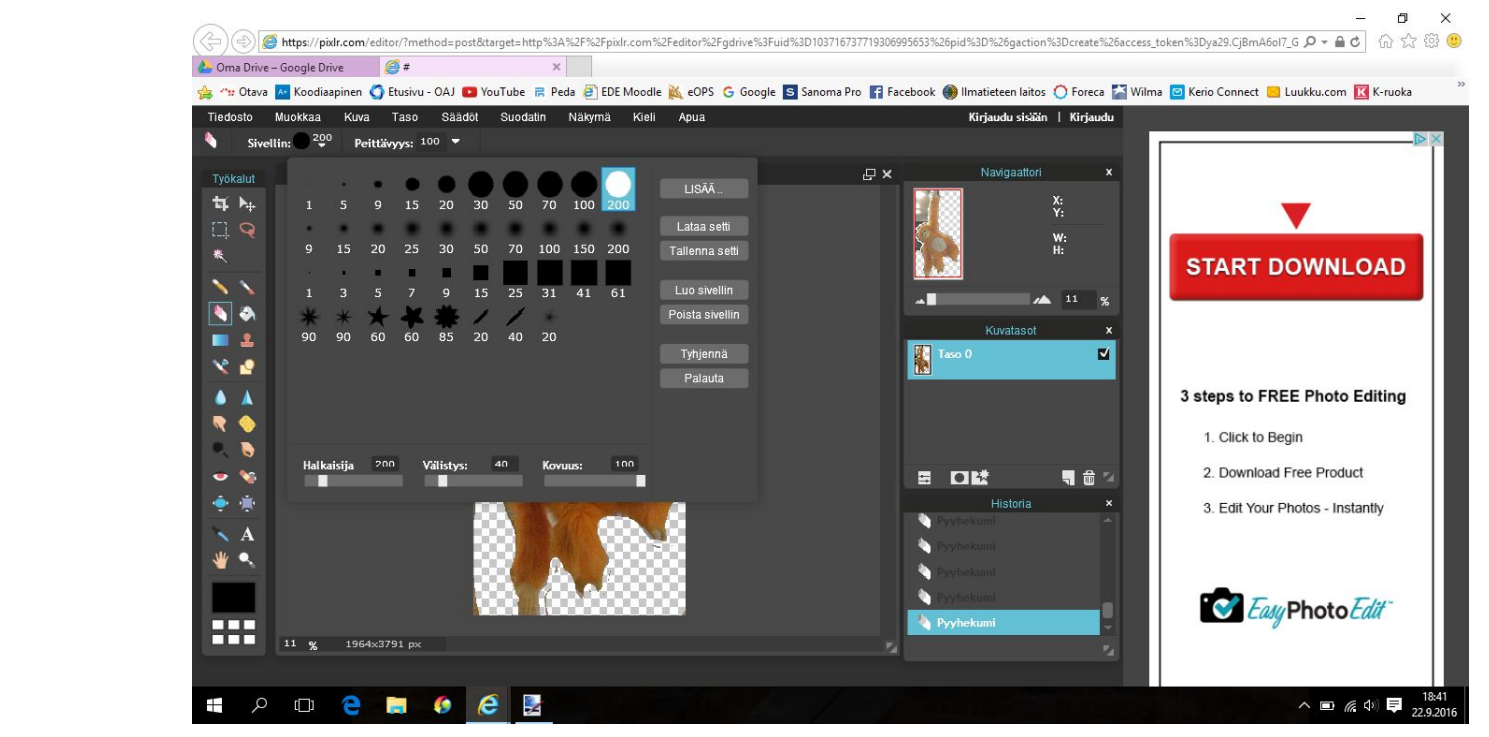

Isommalla

isommat alat

jne.

Nyt voit muuttaa taustaa läpinäkyväksi pyyhekumilla. Mikäli tulee virhe, voit "peruuttaa" kuvan oikealla puolella olevassa historia-palkissa ja valitsemalla sieltä ylempi (=aiempi) kohta.

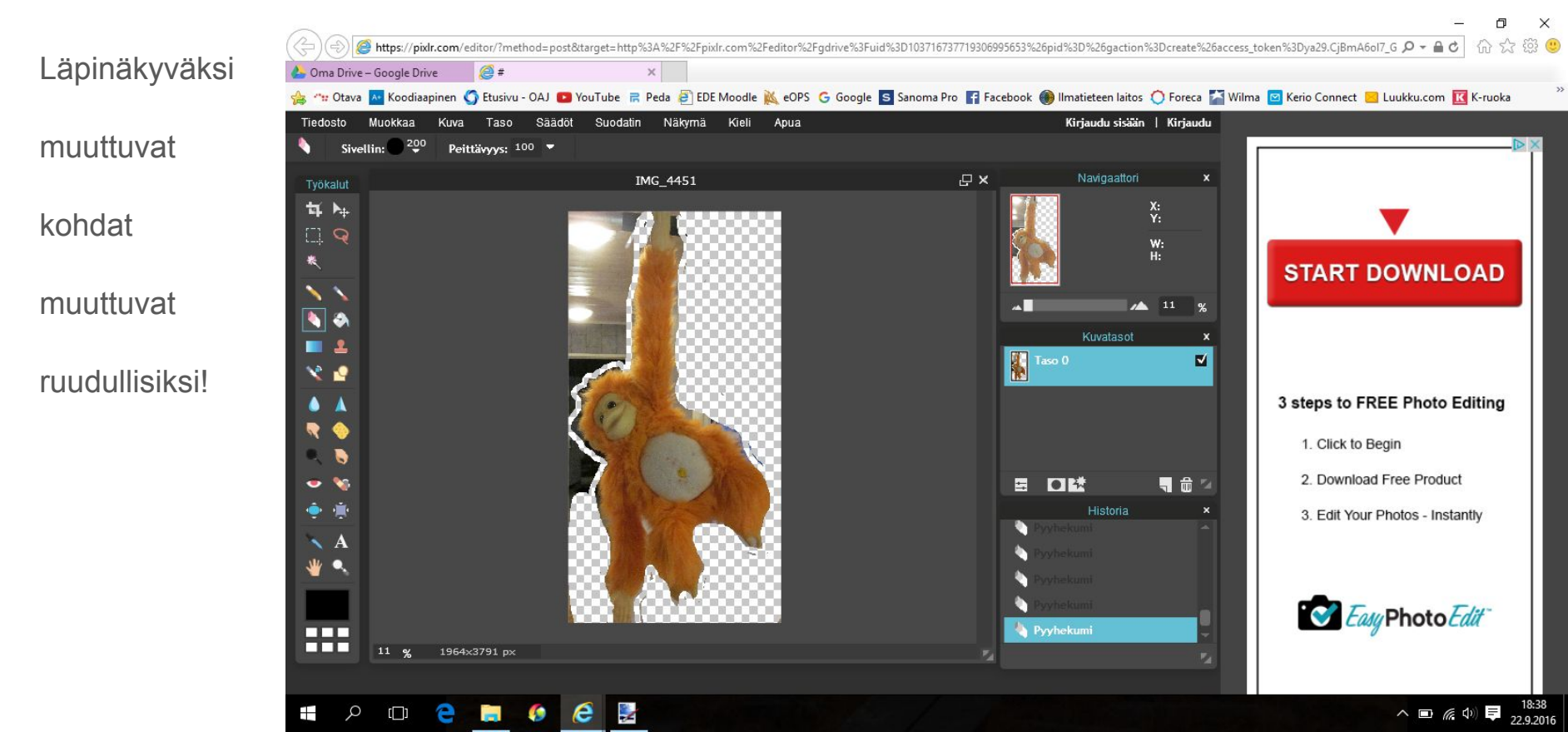

Oikealla olevan palkin navigointi-kohdasta voit helposti zoomailla pienen kuvan alla olevasta liukukytkimestä ja pienen kuvan päällä olevasta neliöstä voit ohjailla kuvan kohtaa.

- Zoomaamalla saat tehtyä
- tarkempaa
- jälkeä.

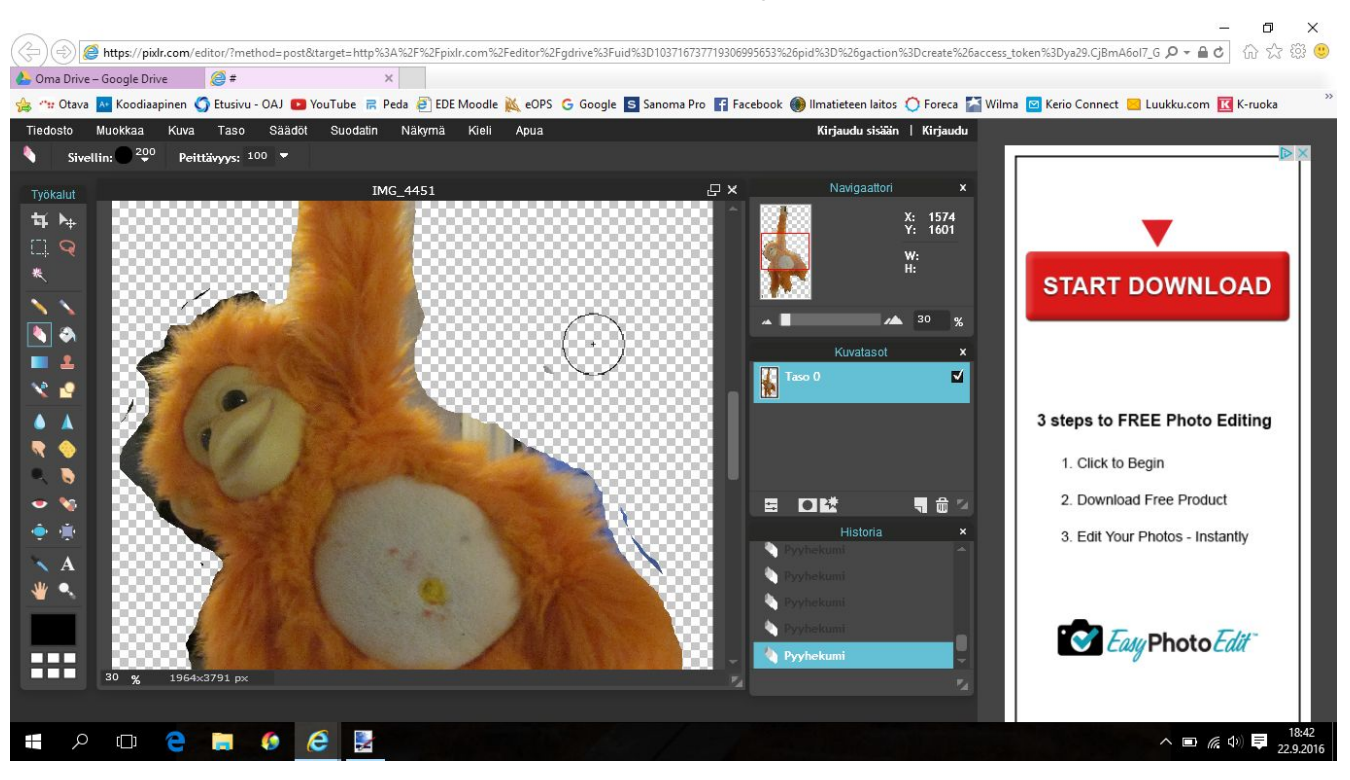

Kun olet "ruuduttanut" taustan kokonaan läpinäkyväksi, tallenna kuva haluamaasi paikkaan, Driveen tai omalle tietokoneelle. Nimeä kuva uudelleen. Huom! Valitse tallennusmuodoksi PNG!

EL. X Huom! 合 ☆ 競 🙂 🍘 https://pixlr.com/editor/?method=post&target=http%3A%2F%2Fpixlr.com%2Feditor%2Fgdrive%3Fuid%3D103716737719306995653%26pid%3D%26gaction%3Dcreate%26access token%3Dya29.CjBmA6oI7 G 🔎 🗢 🔒 🖒 *(*# 📥 Oma Drive – Google Drive 🚖 🐄 Otava 🔼 Koodiaapinen 🇳 Etusivu - OAJ 💶 YouTube 📄 Peda 🗿 EDE Moodle 🔌 eOPS 🔓 Google 🧟 Sanoma Pro 😭 Facebook 🌒 Ilmatieteen laitos 🔿 Foreca 🍒 Wilma 🖾 Kerio Connect 📒 Luukku.com 🔃 K-ruoka Läpinäkyvällä Kieli Apua Kirjaudu sisään | Kirjaudu Tiedosto Taso Säädöt Suodatin Näkymä 20 Peittävyys: 100 -Sivellin: × Q Navigaattori IMG 4451 Tvökalut taustalla oleva 14 ha X: Y: Tallenna kuva w: H: 来 START DOWNLOAD 6 Google Drive# Nimi: kuva on tallen-IMG 4451 <u>∕▲</u> 11 % 🔲 Oma tietokone N 🖏 **Formaatti**: Kuvatasot x JPEG (hyvä useimmille kuville) - £  $\checkmark$ nettava PNG-💘 🕗 PXD (Tasotettu Pixir-kuva) 3 steps to FREE Photo Editing muotoisena! 1. Click to Begin 2. Download Free Product 🖣 🏛 🖾 Historia 3. Edit Your Photos - Instantly (muuten taustasta tulee Koko: 554 KB 🔨 A Peruuta valkoinen...) Easy Photo Edit 👆 Pyyhekumi 11 eg 1964x3791 px へ 画 偏 (4) 単 18:47 1

Sulje sitten ohjelma ja avaa uudelleen. Avaa ensin taustakuva. Valitse sitten yläreunan tasot -valikosta "avaa kuva tasona" ja etsi aiemmin muokkaamasi päälle tuleva kuva.

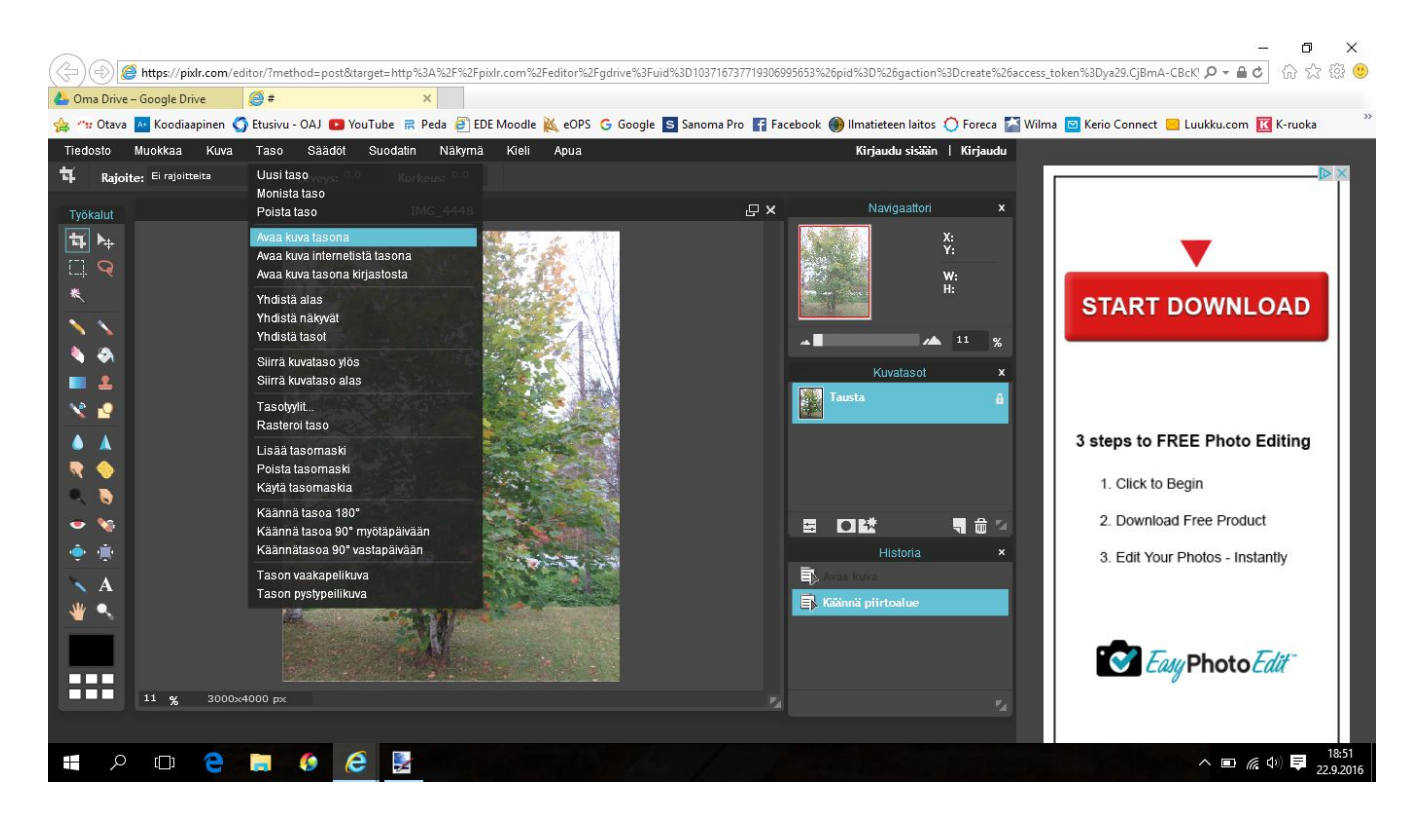

#### Muokkaamasi kuva tulee kuvan päälle samankokoisena kuin tausta.

Taso näkyy oikealla

olevassa palkissa

keskellä. Tasoja nap-

sauttamalla pääsee

muokkaamaan toista

tai toista tasoa.

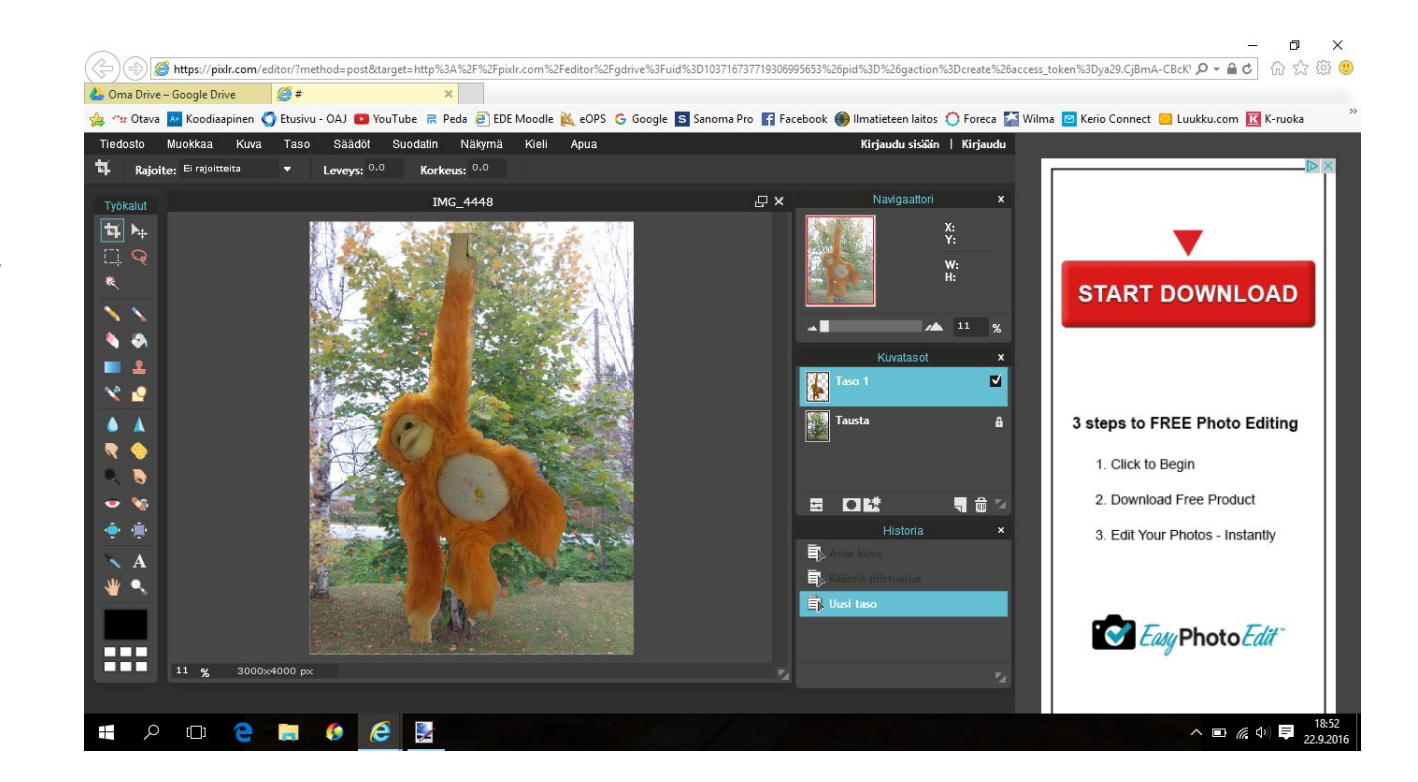

### Muokataksesi kuvan kokoa valitse ylävalikosta muokkaa ja pudotusvalikosta "vapaa muunnos"

Esiintulevalla suorakulmiolla voit

pienentää tai suurentaa päällä

olevaa kuvaa vapaasti. Lisäksi

voit pyöräyttää kuvaa jne.

Jälleen, aina kun teet muutoksia,

napsauttamalla kuvan ympärillä

varmistetaan, haluatko ottaa

muutokset käyttöön.

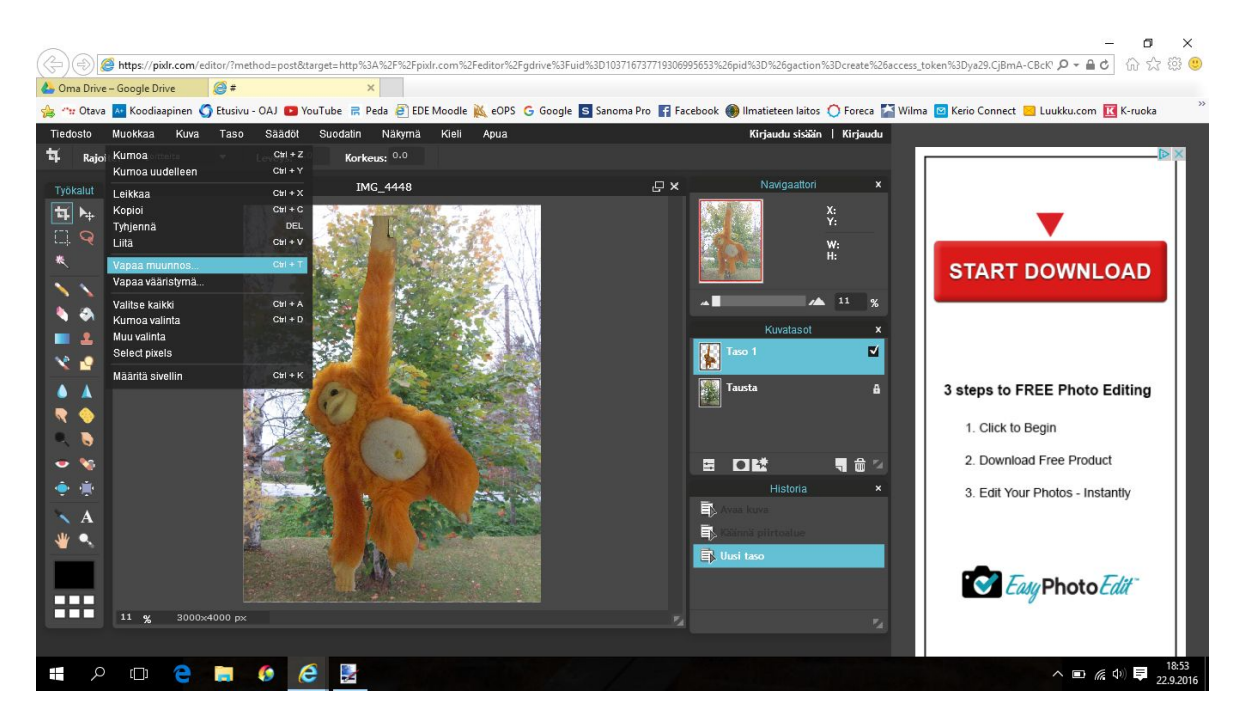

#### Suorakulmion sisällä voit vapaasti muokata kohteen kokoa ja suuntaa.

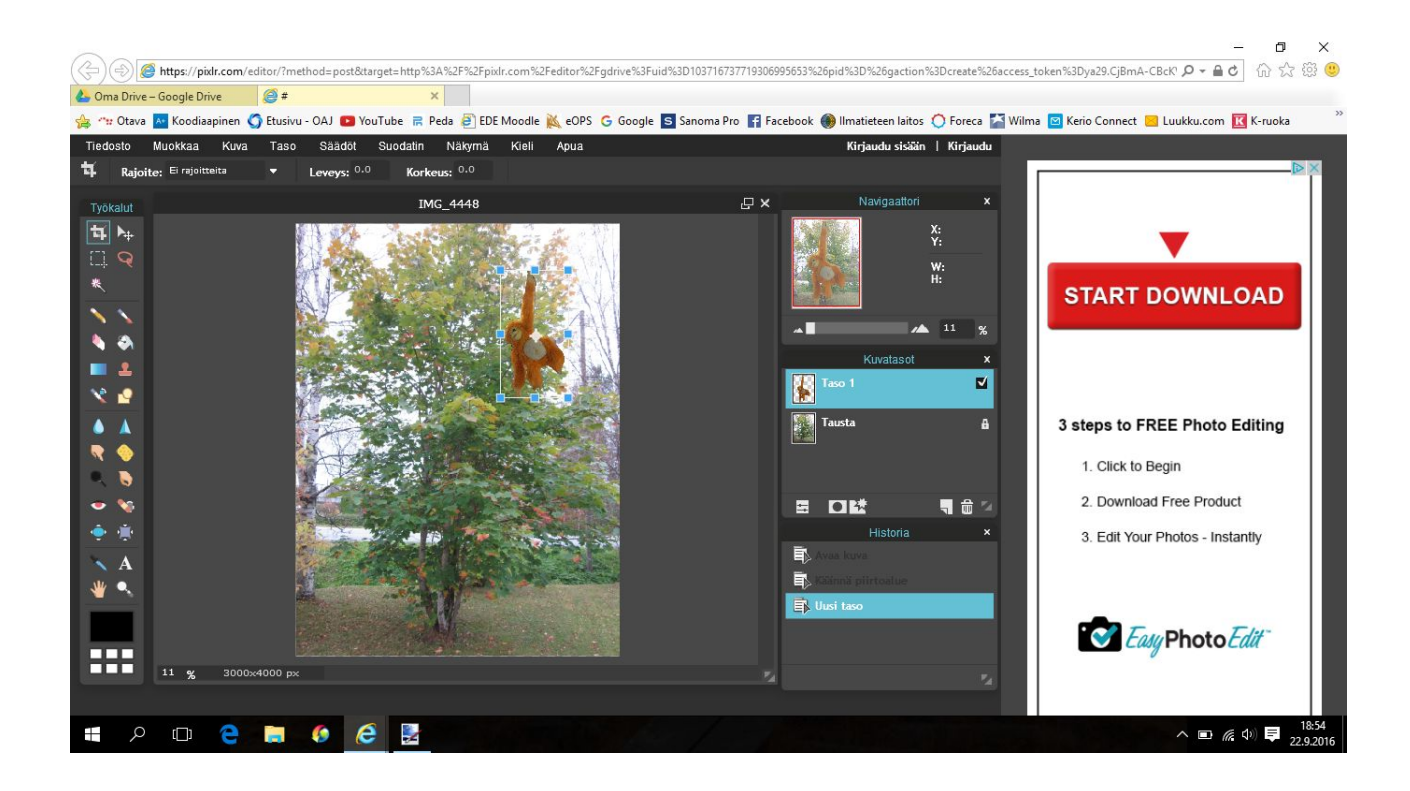

## Mikäli haluat useita kuvia taustan päälle, avaa jokainen kuva uutena tasona, niin voit tarvittaessa muokata niitä kaikkia erikseen.

Tallentaaksesi valmiin

kuvan valitse

tiedosto ja sitten

paikka, mihin haluat

tallentaa. Kuvan voi

tallentaa nyt vaikka

jpeg-muodossa.

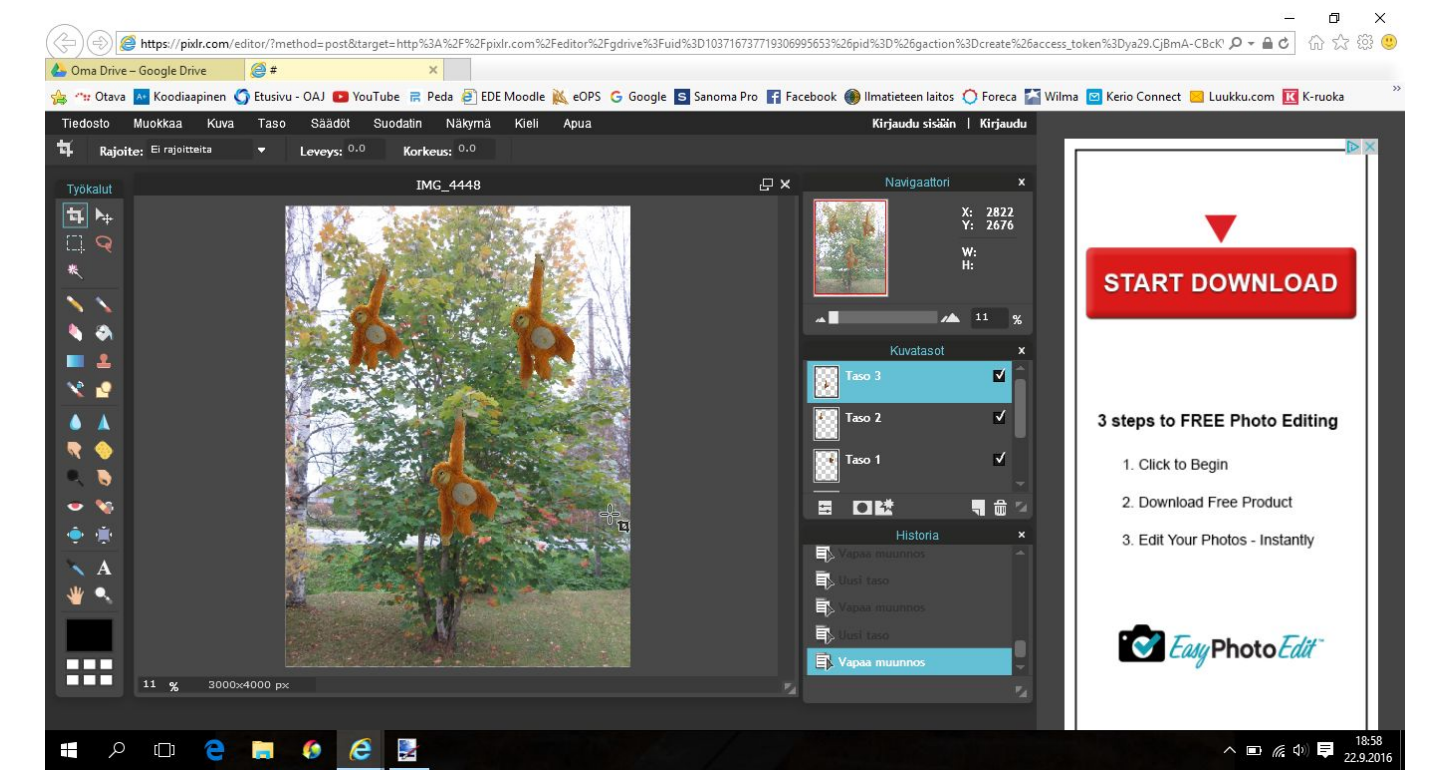

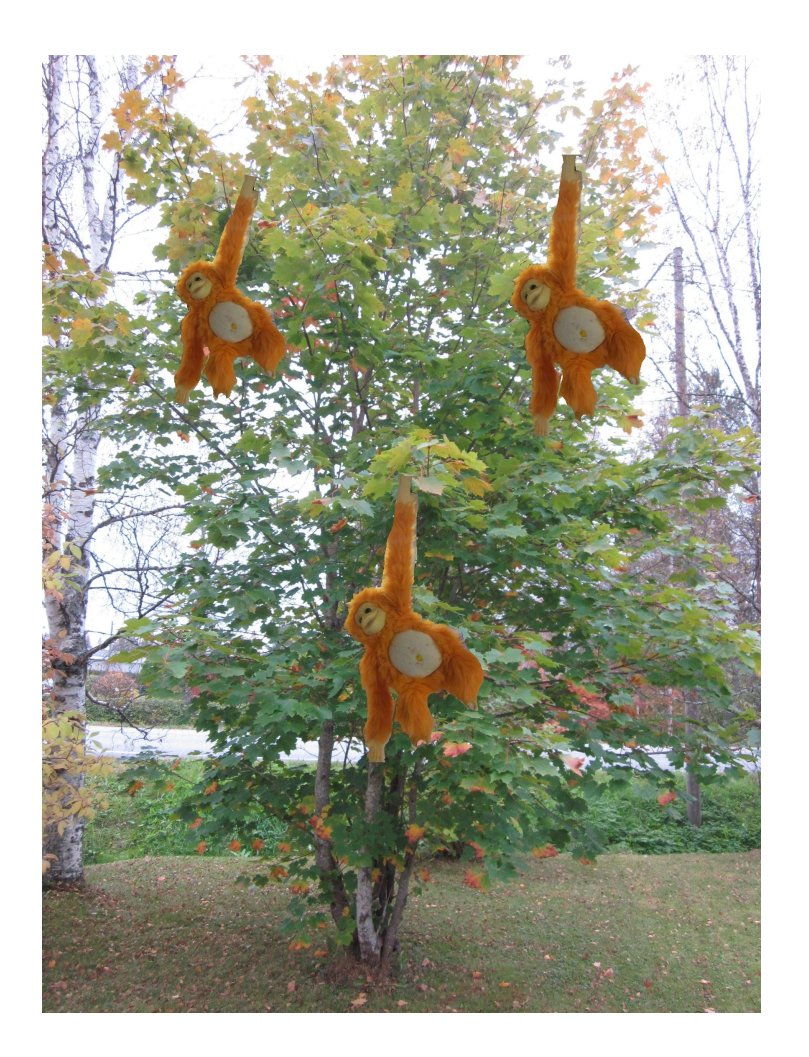

Ja valmis kuva...

Nyt on sinun vuorosi kokeilla!

Kokeile myös muita työkaluja!

(Tämä ohje on tarkoitettu vain helpotukseksi alkuun pääsemiseen kuvien liittämisessä.)